# NF13907 — CAISSE ? RECHERCHE D'UN ARTICLE

Voir la carte de la fonctionnalité : A classer

Il existe deux versions de la fenêtre de recherche article (F7) en caisse : ancienne version et la nouvelle version avec photo. Ce choix est paramétrable.

## Sommaire

- 1 Rechercher un article
  - 1.1 Bouton 'Recherche Article F7'
  - 1.2 Zone "Articles, réglements ..."
- 2 Fenêtre de recherche article classique (F7)
  - 2.1 Recherche par CB
  - 2.2 Liste des déclinaisons
  - 2.3 Liste des tailles de la déclinaison sélectionnée
  - 2.4 Liste "Stocks et commandes"
    - 2.4.1 Affichage du stock des magasins pour la déclinaison sélectionnée
    - 2.4.2 Filtrer tous les modèles d'une taille et sous-famille
- 3 Rechercher article "version photo"
- 4 Paramètres
- 5 Filtres utilisateur
  - 5.1 Recherche article Photo : Filtre utilisateur "Magasin autorisé dans la fiche F7 en caisse"

## **Rechercher un article**

## **Bouton 'Recherche Article - F7'**

L'a diaguna pouton permet d'accéder à la fenêtre 'Recherche d'un article'

Re( -15

Signale le nombre de déclinaisons tailles avec du stock négatif dans le magasin du réplicateur.

## Zone "Articles, réglements ..."

Plusieurs possibilités depuis la zone Articles, règlements ...:

- Beeper le code barres de l'article
- Saisir le début ou le code modèle complet, TAB puis sélectionner la déclinaison/taille dans la liste :

#### Disponible depuis la version 11.05

 Recherche sur code modèle et niveaux par exemple "tennis blanc" : recherche code modèle commençant par "tennis" et niveaux 1 à 4 (si gérés) commençant par "blanc"

Le résultat de la recherche est ambigu. Que cherchez-vous?

| Type    | Informations                                        |
|---------|-----------------------------------------------------|
| Article | Code modele (Libellé modèle) Coton Noir [T0] Marrue |
| Article | Code modele (Libellé modèle) Coton Noir [T1] Marque |
| Anticle |                                                     |
| Article | Code modele(Libelle modele) Coton Noir [12] Marque  |
|         |                                                     |
|         |                                                     |
|         |                                                     |
|         |                                                     |
|         |                                                     |
|         |                                                     |
|         |                                                     |
|         |                                                     |
|         |                                                     |
|         |                                                     |
|         |                                                     |
|         |                                                     |
|         | Sélectionner X Annuler                              |
|         |                                                     |

NF13907 — Caisse ? Recherche d'un article — version du 08/06/2023

# Fenêtre de recherche article classique (F7)

|        | Recherche d'un artic  | le<br>Rechercherla décl       | inaison         |            |           |               | 3       | Sélec  | tionnerla     | taille | •        |        |      |     |          | -        |           | ×      |           |   |
|--------|-----------------------|-------------------------------|-----------------|------------|-----------|---------------|---------|--------|---------------|--------|----------|--------|------|-----|----------|----------|-----------|--------|-----------|---|
|        | Recherche             |                               |                 |            | Recherche |               |         |        |               |        |          |        |      |     |          | Ξ        |           |        |           |   |
|        | S 😫 Mod C 😫           | M Coll Sa Catég               | Libellés        | N ^        | Taill     | Sa Cod        | des ba  | m      | PVTTC e       | e F    | Prix. Vi | ts/Vtp | Stoc | k R | éservati | on D     | isponibil | ité ^  |           |   |
|        | <b>= 010</b> P F      | L. H16 C1 test                |                 | 1          | 35        | • 10          | 00981   | 58     | 99,0          | 0€     |          |        |      |     |          |          |           |        |           |   |
|        | 🍥 📄 010 Blu           | E17                           |                 | 1          | 36        |               | 009816  | 65     | 99.0          | 0€     |          |        |      |     |          |          |           |        |           |   |
|        | a a 010 N             | E17                           |                 | 1( *       | 37        | <b>⊡</b> 10   | 009817  | 72     | 99,0          | 0€     |          |        |      |     |          |          |           |        |           |   |
| Beeper | <                     |                               |                 | <u> </u>   | 38        | <b>⊕</b> ~ 10 | 009818  | 89     | 99,0          | 0€     |          |        |      |     |          |          |           | ~      |           |   |
| CB     | Recherche par codes   |                               |                 |            | <         |               |         |        |               |        |          |        |      |     |          |          |           | >      |           |   |
|        | Stocks et commandes   | s (Cliquer sur la taille afir | n de filtrer to | us les i   | modèles   | s avec c      | ette më | ime ta | sille et la n | nême   | sous-fa  | mille) |      |     |          |          |           |        |           |   |
|        | Recherche             |                               |                 |            |           |               |         |        |               |        |          |        |      |     |          |          | ≡         |        |           |   |
|        | Magasins              | Туре                          | Total           | 35         | 35.5      | 36            | 36.5    | 37     | 37.5 3        | 8      | 38.5     | 39     | 39.5 | 40  | 40.5     | 41       | 42        | ^      |           | _ |
|        | 0 Lingerie            | Stocks - Réservations         |                 |            |           |               |         |        |               |        |          |        |      |     |          |          |           |        | stock des |   |
|        | 1 Magasin1            | Stocks - Réservations         | 1               |            |           |               |         |        |               |        |          | 1      |      |     |          |          |           |        | magasins  | 1 |
|        | 2 Sport extérieur     | Stocks - Réservations         | 5               |            |           | -1            |         |        |               | 2      |          | 2      |      | 1   |          | 1        |           | ~      |           | _ |
|        | Informations par maga | sin 🗌 Commandes 🗌 D           | ate prévisionne | elle de ré | eception  | Vent          | tes     |        |               |        |          |        |      |     | ✓ Séle   | ctionner | XA        | nnuler |           |   |
|        |                       | Cocher infor<br>afficher      | mations à       | ]          |           |               |         |        |               |        |          |        |      |     |          |          |           |        |           |   |

Vous pouvez beeper le CB soit sélectionner la déclinaison dans la liste de gauche en recherchant ou filtrant puis sélectionner la taille dans la liste de droite.

A l'ouverture, le précédant filtre n'est pas conservé comme dans les autres fenêtres.

## **Recherche par CB**

Scanner le code barre dans la zone Recherche par codes..., la liste affiche :

- Le modèle du code barre scanné dans toutes ses déclinaisons. Il est surligné dans la liste.
- et tous les modèles en stock ayant la même sous-famille et au moins une déclinaison commune avec le modèle recherché (matière ou coloris par exemple)

#### Liste des déclinaisons

La liste de gauche affiche la liste des déclinaisons comme dans la fiche stock. Rechercher le modèle ou le sélectionner dans la liste.

## Liste des tailles de la déclinaison sélectionnée

La liste de droite présente les tailles de la déclinaison sélectionnée avec les informations :

- Code barres
- Prix de vente TTC
- Prix Vts/Vtp: Prix de vente soldé ou en promotion
- Stock : quantité stock

- Réservation : quantité réservée (réservation de caisse et internet, commandes client internet) qui correspond à la ligne "Commandes client en cours" de l'onglet "Détail" de la fiche stock
- Disponibilité : date de disponibilité des pièces chez le fournisseur (importée uniquement par référencier avec gestion de la disponibilité activée)

## Liste "Stocks et commandes"

#### Affichage du stock des magasins pour la déclinaison sélectionnée

- La liste affiche les informations de stock cochées en bas d'écran, pour les magasins autorisés :
  - ° Informations par magasin : affiche Stocks-Réservations: quantité en stock quantité réservée
  - Commandes : quantité commandée
  - Date prévisionnelle de réception
  - Ventes : quantité vendue
- Liste des magasins :
  - Les magasins sont affichés en fonction du paramètre Désactive les filtres de profil: soit tous les magasins, soit les magasins correspondant au filtre utilisateur.
  - · Le magasin en cours de la caisse apparaît en rouge.

#### A savoir :

Ces informations sont cochées par défaut en fonction des paramètres et ne sont pas mémorisées. Si vous souhaitez modifier la valeur des options par défaut, veuillez modifier les paramètres de vente (cf ci-dessus).

#### Filtrer tous les modèles d'une taille et sous-famille

Dans la liste "Stocks et commandes", un clic sur la taille affiche toutes les déclinaisons de la même sous-famille et grille de taille ayant du stock pour la taille sélectionnée dans le magasin de la vente

• Clic sur une taille ('S' par exemple)

# **Rechercher article "version photo"**

## **Paramètres**

-

Système > paramétrages> gestion des ventes > options des ventes, rubrique Options pour la recherche d'un article (fiche F7).

| Options pour la recherche d'un article (Fiche F7)            |   |  |  |  |  |  |
|--------------------------------------------------------------|---|--|--|--|--|--|
| Désactive les filtres de profil (Obsolète)                   | • |  |  |  |  |  |
| Afficher le stock par magasin                                | • |  |  |  |  |  |
| Afficher la ligne de commande                                | • |  |  |  |  |  |
| Afficher la ligne de vente                                   | • |  |  |  |  |  |
| Afficher la date prévisionnelle de réception                 | • |  |  |  |  |  |
| Supprimer les lignes vides                                   | • |  |  |  |  |  |
| Utiliser la version Photo de la fiche F7 (option temporaire) | • |  |  |  |  |  |

Ces paramètres définissent les options cochées par défaut et les magasins affichés dans la liste "Stocks et commandes" en recherche article en caisse (Vendre > F7) :

• Désactive les filtres de profil: ce paramètre **général** permet lorsqu'il est décoché d'appliquer les filtres de type magasin du profil dans la liste du bas "Stocks et commandes" de la recherche article en caisse, sinon le programme affiche tous les magasins. Se référer à la page "Option "Désactive les filtres de profil".

#### A savoir :

Attention, ce paramètre ne s'applique que pour la fiche F7 classique (ancienne fiche F7) pas en mode photo.

Les paramètres ci-dessous se définissent par réplicateur :

- Afficher le stock par magasin: si coché affiche la liste "*Stocks et commandes*". Paramètre par réplicateur.
- Afficher la ligne de commande: valeur par défaut de l'option "Commandes". Paramètre par réplicateur.
- Afficher la ligne de vente: valeur par défaut de l'option "Ventes". Paramètre par réplicateur.
- Afficher la date prévisionnelle de réception: valeur par défaut de l'option "Date prévisionnelle de réception". Paramètre par réplicateur.
- Supprimer les lignes vides: valeur par défaut de l'option "Afficher les lignes vides", décoché par défaut Paramètre par réplicateur.

NF13907 — Caisse ? Recherche d'un article — version du 08/06/2023

• Utiliser la version Photo de la fiche F7 (option temporaire): si coché ouverture de la nouvelle fenêtre version photo sinon affiche l'ancienne fenêtre. **Option décochée par défaut**.

# **Filtres utilisateur**

# Recherche article Photo : Filtre utilisateur "Magasin autorisé dans la fiche F7 en caisse"

- Le filtre utilisateur Magasin autorisé dans la fiche F7 en caisse permet de filtrer les magasins affichés dans la liste "Stocks et commandes" de la fenêtre de recherche article photo en caisse.
  - Système > gestion des utilisateurs > Modifier > Onglet "Filtre sur les données"
- Le filtre "Magasins" et le paramètre "Désactive les filtres de profil" ne s'appliquent pas dans la recherche article photo.